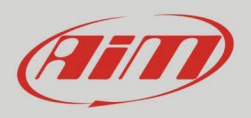

## Comment mettre à jour le firmware des appareils AiM à partir de 2013

Le micrologiciel des appareils AiM est mis à jour via le logiciel Race Studio 3, en suivant ces étapes. Les images de ce manuel d'utilisation se réfèrent à SW4 mais la procédure est la même pour tous les appareils AiM. La mise à jour du micrologiciel des unités maîtres apporte également la mise à jour de tout module d'extension AiM connecté.

## Attention : une connexion à Internet est nécessaire.

Pour mettre à jour le micrologiciel d'un appareil AiM :

- exécuter le logiciel Race Studio 3
- connectez votre appareil AiM au PC via Wi-Fi ou via USB (SW4 est connecté via USB dans l'image ci-dessous)
- Race Studio 3 indique qu'un nouveau firmware est disponible pour l'appareil connecté affichant l'icône correspondante (<sup>1</sup>) à droite de celui-ci. En passant la souris sur l'appareil, une info-bulle apparaît indiquant qu'un nouveau micrologiciel est également disponible.

| /Br BacaStudio3 (64 bit) 3 38 03                             |                      |         |        |        |         |            |         |                       |                    |      |
|--------------------------------------------------------------|----------------------|---------|--------|--------|---------|------------|---------|-----------------------|--------------------|------|
| * * * *                                                      |                      |         |        |        |         |            |         |                       |                    | and  |
| 2 All Configurations                                         | New                  | Clone   | Import | Export | Receive | Transmit D | Delete  | Device Configurations | ECU                | es   |
|                                                              | Search Box:          |         |        |        |         |            |         |                       |                    | Q () |
| Devices                                                      | 0/1                  | Name    |        |        |         |            | Device  |                       | Date               | -    |
| Manual Collections                                           |                      | MXG 1.2 |        |        |         |            | ихо 1.2 | Σ                     | 2021, sa<br>Set 27 | H 27 |
| Connected Devices  SW4 ID 7700133  New Immune Cick to open w | available for your d | evice   |        |        |         |            |         |                       |                    |      |

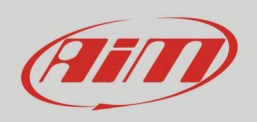

- Cliquez sur l'icône de mise à jour du micrologiciel et le logiciel vous amène directement à la page "Mises à jour Web";
- si un nouveau micrologiciel est disponible, il est étiqueté "NEW" comme indiqué ci-dessous
- cochez la case de gauche correspondante et appuyez sur "Télécharger"
- le téléchargement démarre et est signalé par une barre verte progressive

| 198 RaceStudio3 (64 bit) 3.38.03 |     |      |                                                          |            |            |      | o x |
|----------------------------------|-----|------|----------------------------------------------------------|------------|------------|------|-----|
| * 🏶 🖻 🕄 🖷 📥 🖘 🖨                  |     |      |                                                          |            | ( 1        |      | am  |
| Connected Devices                |     | Dov  | nload Install SW Export Import Update Device             |            |            |      |     |
| ( SW4 ID 7700133                 | S 9 |      | ✓ Name                                                   | On the web | Downloaded | Info |     |
|                                  | _   | Soft | ware - Installed version: 'RaceStudio3 (64 bit) 3.38.03' |            |            |      |     |
|                                  |     |      | RaceStudio3 (64 bit)                                     | 3.38.03    | 3.38.03    |      |     |
|                                  |     |      | SmartyCam HD                                             | 01.04.44   | 01.04.44   |      | ^   |
|                                  |     |      | MX2E                                                     | 02.34.66   | 02.34.66   |      |     |
|                                  |     |      | MXG 1.2                                                  | 02.36.76   | 02.36.76   |      |     |
|                                  |     |      | MXG 1.2 Strada                                           | 02.36.76   | 02.36.76   |      |     |
|                                  |     |      | MXK10                                                    | 02.28.36   | 02.28.36   |      |     |
|                                  |     |      | MXK10(11-15)                                             | 02.28.36   | 02.28.36   |      |     |
|                                  |     |      | МХР                                                      | 02.36.76   | 02.36.76   |      |     |
|                                  |     |      | MXP Strada                                               | 02.36.76   | 02.36.76   |      |     |
|                                  |     |      | MXS 1.2                                                  | 02.36.76   | 02.36.76   |      |     |
|                                  |     |      | MXS 1.2 Strada                                           | 02.36.76   | 02.36.76   |      |     |
|                                  |     |      | MX UTV                                                   | 02.34.29   | 02.34.29   |      |     |
|                                  |     |      | MXm                                                      | 02.36.76   | 02.36.76   |      |     |
|                                  |     |      | MXsi                                                     | 02.36.76   | 02.36.76   |      |     |
|                                  |     |      | MyChron5-660                                             | 02.36.55   | 02.36.55   |      |     |
|                                  |     |      | MyChron5S                                                | 02.36.80   | 02.36.80   |      |     |
|                                  |     |      | DDM32                                                    | -          | 02.36.79   |      |     |
|                                  |     |      | DPDM08                                                   | -          | 02.36.79   |      |     |
|                                  | L   | -    | ✓ \$₩4                                                   | -          | 02.36.86   |      |     |
|                                  |     |      | Solo 2                                                   | 02.36.81   | 02.36.81   |      |     |
|                                  |     |      | Solo 2 DL                                                | 02.36.81   | 02.36.81   |      |     |

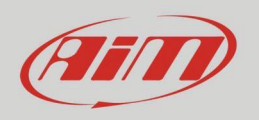

Une fois le firmware téléchargé :

- cliquez sur "Mettre à jour l'appareil"
- le panneau correspondant est invité
- cliquez sur "Mettre à jour l'appareil vers xx.xx.xx" (le dernier firmware disponible 02.36.86 dans l'image ci-dessous)

| 🖷 RaceStudio3 (64 bit) 3.38.03           |            |                                                              |             |            | - 0     |
|------------------------------------------|------------|--------------------------------------------------------------|-------------|------------|---------|
| * * 12 12 🖆 🚣 😚 🖨                        |            |                                                              |             | (î: 🧉      | ECU CUI |
| Connected Devices                        |            | Download Install SW Export Import Update Device              |             |            |         |
| 🛞 SW4 ID 7700133                         | <b>S</b> ( | Name                                                         | On the web  | Downloaded | Info    |
|                                          |            | Software - Installed version: 'RaceStudio3 (64 bit) 3.38.03' |             |            |         |
|                                          |            | RaceStudio3 (64 bit)                                         | 3.38.03     | 3.38.03    |         |
|                                          |            | SmartyCam HD                                                 | 01.04.44    | 01.04.44   |         |
|                                          |            | MX2E                                                         | 02.34.66    | 02.34.66   |         |
|                                          |            | MXG 1.2                                                      | 02.36.76    | 02.36.76   |         |
|                                          |            | MXG 1.2 Strada                                               | 02.36.76    | 02.36.76   |         |
|                                          |            | □ MXK10                                                      | 02.28.36    | 02.28.36   |         |
| Firmware Upgrade For SW4                 | ×          | MXK10(11-15)                                                 | 02.28.36    | 02.28.36   |         |
| 💮 \$W4 ID 7700133                        | 🔁 💊        | MXP                                                          | 02.36.76    | 02.36.76   |         |
|                                          |            | MXP Strada                                                   | 02.36.76    | 02.36.76   |         |
|                                          |            | MXS 1.2                                                      | 02.36.76    | 02.36.76   |         |
|                                          |            | MXS 1.2 Strada                                               | 02.36.76    | 02.36.76   |         |
|                                          |            | MX UTV                                                       | 02.34.29    | 02.34.29   |         |
|                                          |            | MXm                                                          | 02.36.76    | 02.36.76   |         |
|                                          |            | MXsi                                                         | 02.36.76    | 02.36.76   |         |
|                                          |            | MyChron5-660                                                 | 02.36.55    | 02.36.55   |         |
|                                          |            | MyChron5S                                                    | 02.36.80    | 02.36.80   |         |
|                                          |            | PDM32                                                        | -           | 02.36.79   |         |
| Update device to 02.36.86 Other Versions | Exit       | PDM08                                                        | -           | 02.36.79   |         |
|                                          |            | 🚥 🗹 SW4                                                      | 02.02.36.84 | 02.36.86   |         |
|                                          |            | Solo 2                                                       | 02.36.81    | 02.36.81   |         |
|                                          |            | Solo 2 DL                                                    | 02.36.81    | 02.36.81   |         |

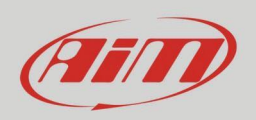

La mise à niveau du micrologiciel démarre et :

- une barre verte progressive indique que le firmware est en cours de transfert sur votre appareil AiM
- le PC se déconnecte de l'appareil AiM
- Le système AiM affiche un message : « FIRMWARE UPGRADE »
- une LED sur la gauche commence à clignoter en rouge
- à la fin, le système se réinitialise, revient à son mode d'affichage normal et le panneau de mise à niveau du micrologiciel de Race Studio 3 affiche à nouveau la ligne de l'appareil en bleu clair
- si des modules d'extension AiM sont branchés, ceux-ci seront mis à jour par l'enregistreur principal après la réinitialisation ; l'opération sera notifiée par deux LED bleues clignotantes

| RaceStudio3 (64 bit) 3.38.03             |      |                                                                                                    |                                          |                                                          | - 0      | ×   |
|------------------------------------------|------|----------------------------------------------------------------------------------------------------|------------------------------------------|----------------------------------------------------------|----------|-----|
| * 🏘 🖻 🕻 🖷 📥 🖘 🖨                          |      |                                                                                                    |                                          | ((•                                                      | ecu 🧷    | III |
| Connected Devices                        | _    | Download Install SW Export Import Update Device                                                                                                    |                                          |                                                          |          |     |
| 💮 SW4 ID 7700133                         | •    | ☑ Name                                                                                                    | On the web                               | Downloaded                                               | Info     |     |
| Killer E2600 Gigabit Ethernet Controller |      | Software - Installed version: 'RaceStudio3 (64 bit) 3.38.03'                                                                                                    |                                          |                                                          |          | _   |
| Invalid FW                               | ((1- | RaceStudio3 (64 bit)                                                                                                    | 3.38.03                                  | 3.38.03                                                  |          |     |
|                                          |      | SmartyCam HD                                                                                                    | 01.04.44                                 | 01.04.44                                                 |          |     |
|                                          |      | MX2E                                                                                                    | 02.34.66                                 | 02.34.66                                                 |          |     |
| 🜁 Firmware Upgrade For SW4 🛛 🗙           |      | 🛎 Firmware Upgrade For Solo 2 DL. X 💷 Firmware Upgrade For SW4                                                                                                    |                                          |                                                          | ×        |     |
| 🔛 SW4 ID 7700133                         |      | No device connected     SW4 ID 7700133                                                                                                    |                                          |                                                          | <b>N</b> |     |
|                                          |      |                                                                                                    |                                          |                                                          |          |     |
| Abort Eirmun Other Versions Evit         |      | Undete device to 02.36.86 Other Versions Exit Undete device to 02.36.86                                                                                                    | Other Ve                                 | reione                                                   | Exit     |     |
| Abort Firmup Other Versions Exit         |      | Update device to 02.36.86 Other Versions Exit Update device to 02.36.86                                                                                                    | Other Ve                                 | rsions                                                   | Exit     |     |
| Abort Firmup Other Versions Eat          |      | Update device to 02.36.86 Other Versions Ext Update device to 02.36.86 MyChron5S No. Control Control C | 02.36.80                                 | 02.36.80                                                 | Exit     |     |
| Abort Firmup Other Versions Exit         |      | Update device to 02.36.86 Other Versions Exit Update device to 02.36.86 MyChron5S PDM32                                                                                                    | Other Ve<br>02.36.80<br>                 | 02.36.80<br>02.36.79                                     |          |     |
| Abort Firmup Other Versions Exit         |      | Update device to 02.36.86 Other Versions Exit Update device to 02.36.86 MyChronSS PDM32 PDM36 PDM36                                                                                                    | Other Ve<br>02.36.80<br><br>             | 02.36.80<br>02.36.79<br>02.36.79                         | Exit     |     |
| Abort Firmup Other Versions Exit         |      | Update device to 02.36.86 Other Versions Exit Update device to 02.36.86 MyChron5S PDM32 PDM08 SW4 SW4                                                                                                    | Other Ve 02.36.80                        | 02.36.80<br>02.36.79<br>02.36.79<br>02.36.86             |          |     |
| Abort Firmup Other Versions Exit         |      | Update device to 02.36.86 Other Versions Exit Update device to 02.36.86 MyChron5S PDM32 PDM08 SW4 Solo 2                                                                                                    | Other Ve<br>02.36.80<br><br><br>02.36.81 | 02.36.80<br>02.36.79<br>02.36.79<br>02.36.86<br>02.36.81 |          |     |

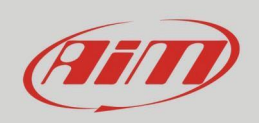

Pour connaître les versions de firmware en cours d'exécution sur votre système :

- cliquez sur l'icône "Appareil" en haut à gauche du clavier
- sélectionner l'appareil connecté
- activer l'onglet "Firmware" où toutes les informations concernant l'appareil maître et ses extensions connectées sont affichées

| ≝ RaceStudio3 (64 bit) 3.38.03<br>★ 🍄 🖅 🔂 🖆 🎿 +8 🗃 |                                                                                                    | (î: <b>4</b> | - 🗆 ×           |
|----------------------------------------------------|----------------------------------------------------------------------------------------------------|--------------|-----------------|
| 요 Utilities<br>Connected Devices                   | SW4 ID 7700133 Live Measures Download Properties Settings Tracks Counters Logo Firmware Refresh Expansions List Export for AIM                                                             | F            | irmware Updates |
| 🖼 SW4 ID 7700133                                   | Device         SWI4           Serial ID         7700133           Hardware revision         00.00 00           Booler version         02.24.00           Firmware version         02.36.86 |              |                 |